## **Tutoriel Speechtext**

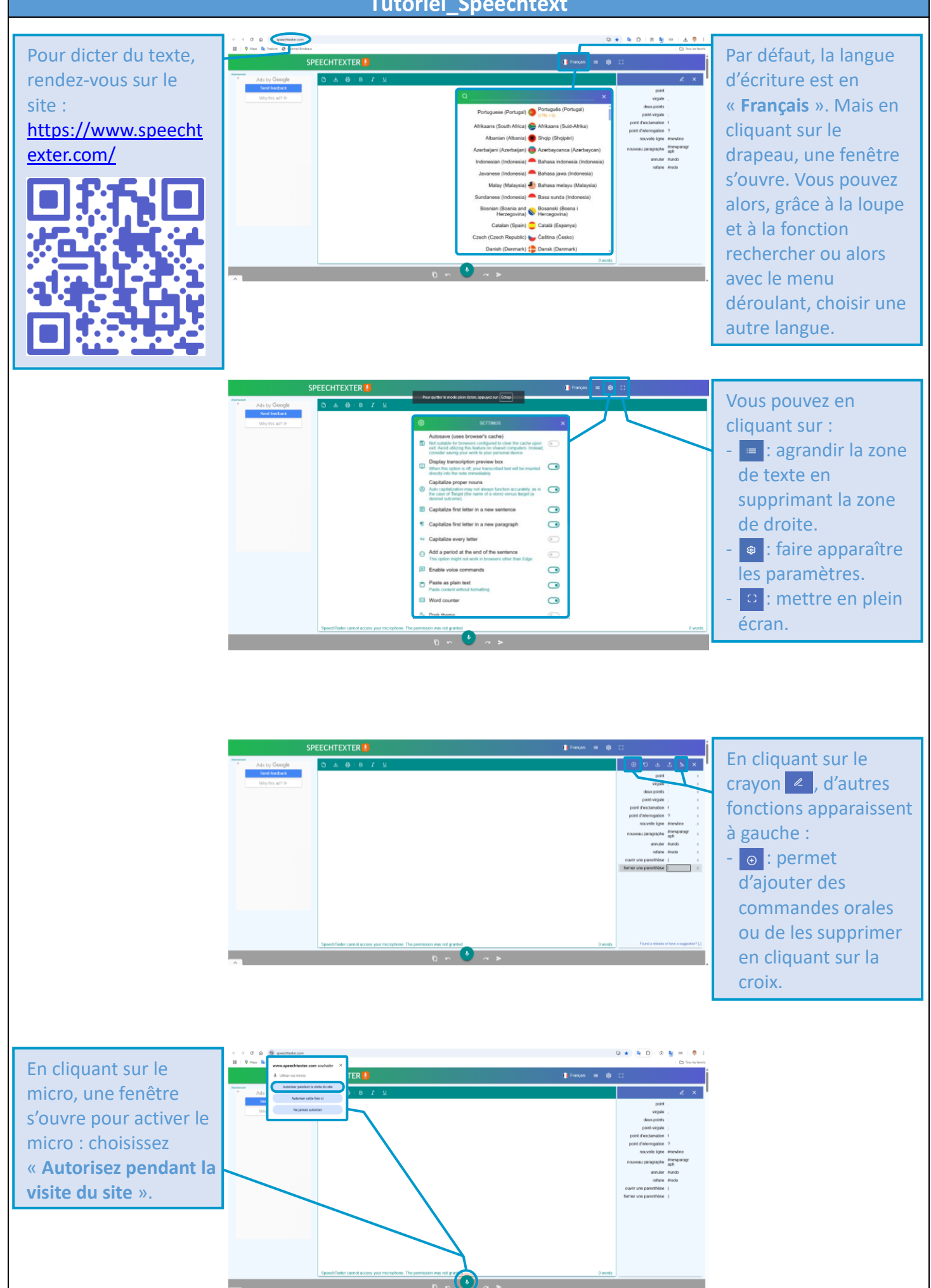

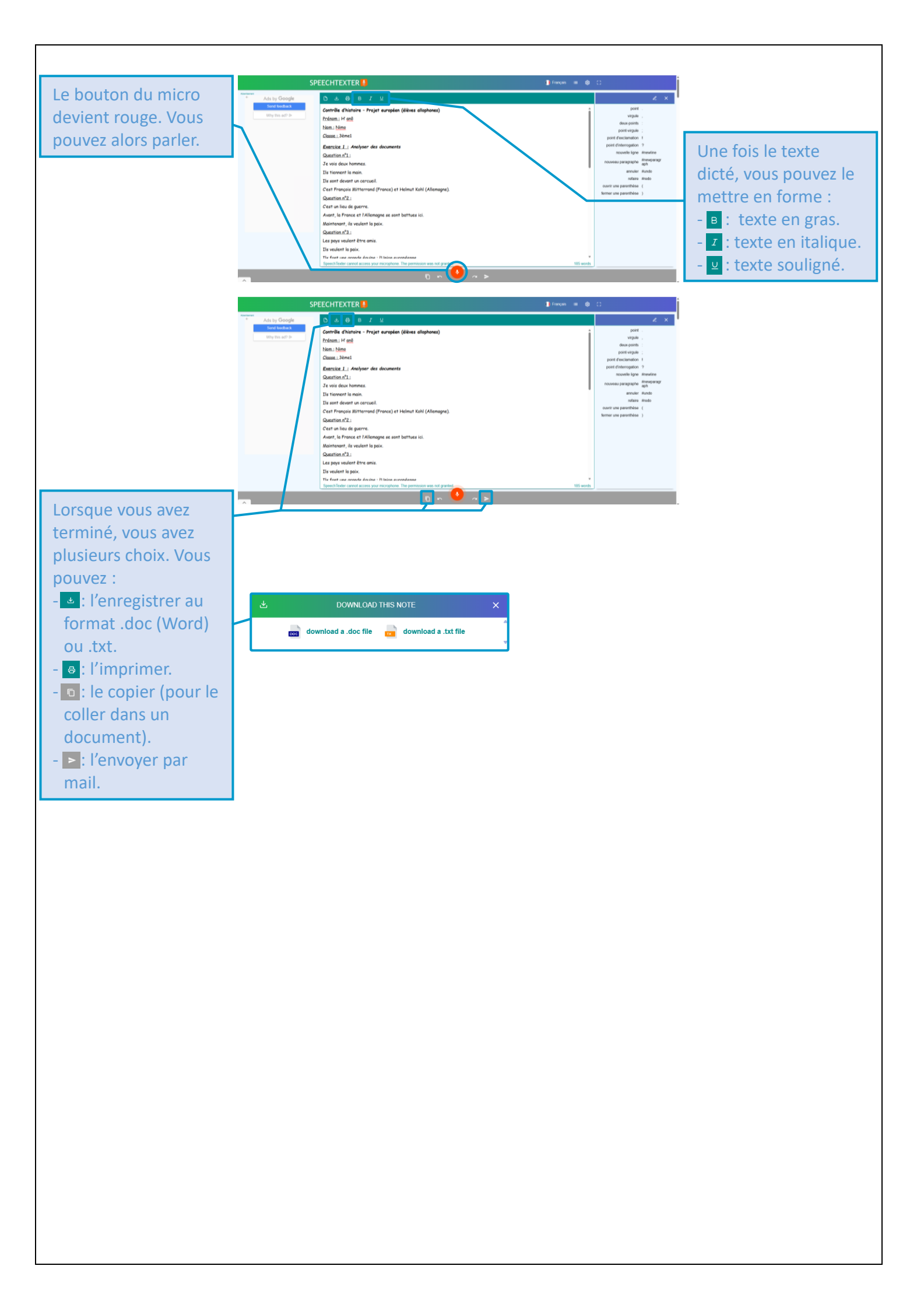